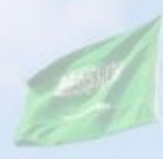

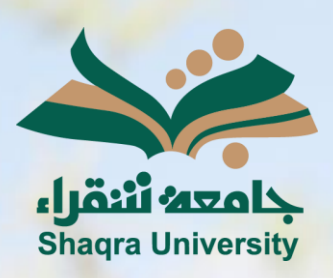

## الدليل الإرشادي لنظام التعليم الإلكتروني الدخول إلى النظام

الإصدار الأول 1445 هـ - 2024 م

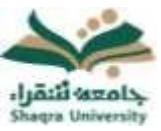

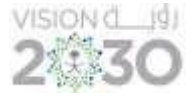

الدخول إلى نظام التعليم الإلكتروني:

للدخول على نظام التعليم الإلكتروني اتبع الآتي:

1. قم بتشغيل المتصفح ثم أنقر على الرابط <u>/https://lms.su.edu.sa</u> لتظهر لك الشاشة التالية:

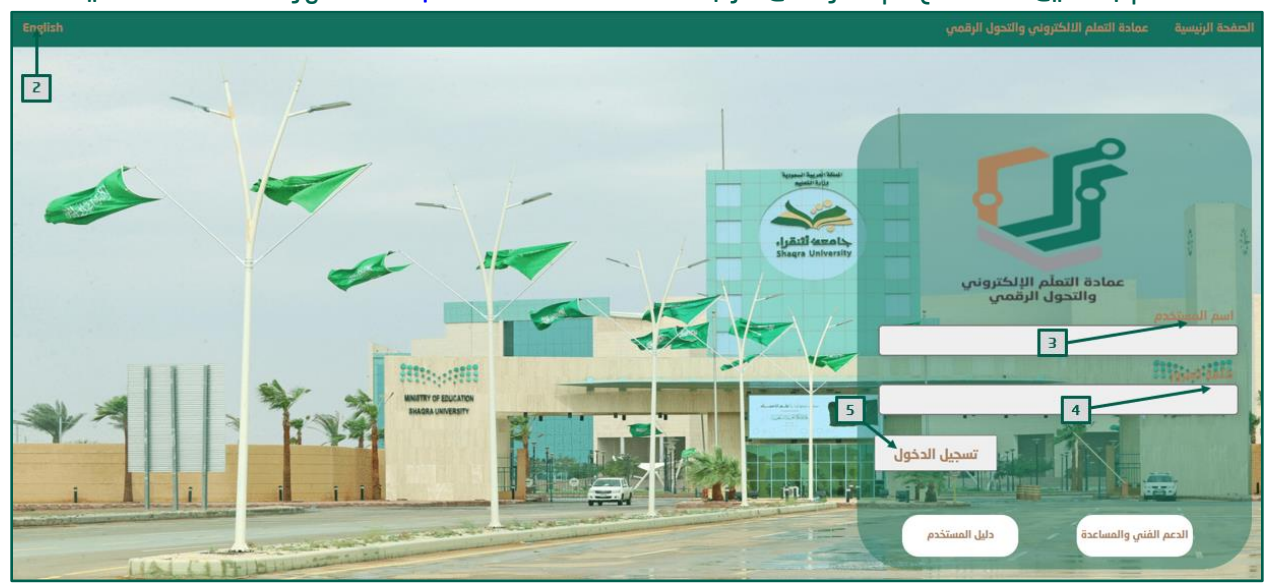

- لتغيير لغة النظام من صفحة الدخول قم بالضغط على خيار اللغة الموجود أعلى يسار الصفحة.
  ادخل اسم المستخدم في المكان المحدد.
- "<u>ملاحظة:</u> بيانات الدخول على نظام التعليم الإلكتروني هي نفس بيانات الدخول على بوابة النظام الأكاديمي (Edugate). حيث يكون اسم المستخدم للنظام (رقم المحاضر) ".
  - 4. ادخل كلمة المرور في خانة كلمة المرور.
    - انقر على زر تسجيل الدُخول.

في حال واجهت مشكلة في الدخول إلى النظام، أو احتجت لمساعدة يمكنك التواصل مباشرة مع فريق الدعم الفني عبر نظام (<u>معك</u>) وذلك بالضغط على أيقونة (<u>الدعم الفني والمساعدة</u>).

للحصول على تعليمات وإرشادات لاستخدام نظام التعليم الإلكتروني اضغط على أيقونة (دليل المستخدم).

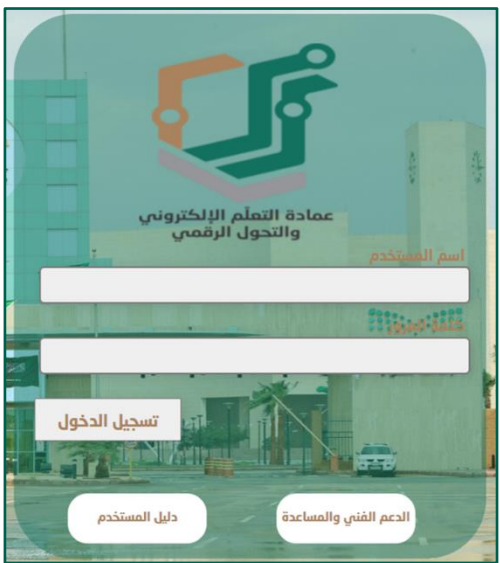